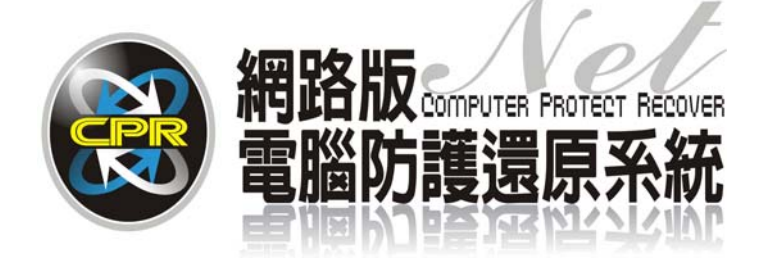

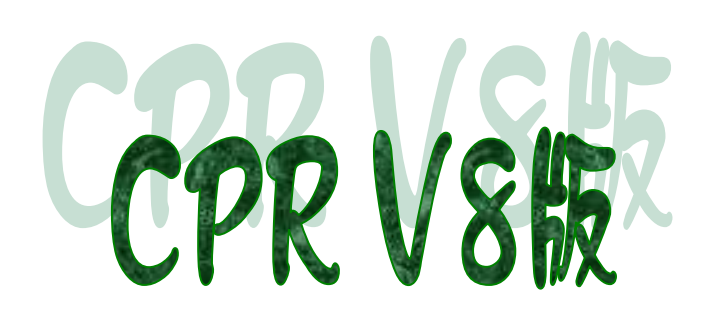

# 碁優電腦防護還原系統 CPR V8

## LINUX 系統

安裝步驟手冊

| 第1章 | LINUX 分割區建立步驟說明 | 3 |
|-----|-----------------|---|
| 第2章 | Linux 系統安裝步驟說明  | 5 |

文中提及 Linux、EZGO 9 軟體或文字,其商標及軟體權利專屬於原公司所有。僅提供參考,基優資訊有限公司不具任何法律責任,在此提出聲明。

### 第1章 LINUX 分割區建立步驟說明

請先於 CPR\_V8 管理員工具介面下,選擇 修改分區 選項,事先建立欲安裝 Linux 系統的主分割區及 SWAP 置換空間區,本範例以安裝 EZGO-9 並以主分割區 30GB 及 SWAP 區 3GB 容量介紹,如以下圖片說明。

1. 選擇 增加分割 進入分割區細 部設定功能。

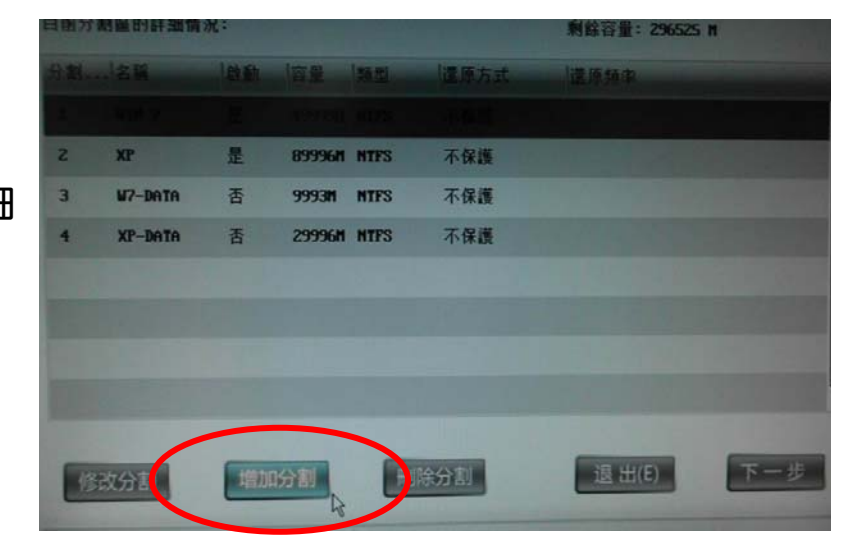

建立系統主分割區
 分割區容量 輸入 30000
 分割區類型 選擇 EXT3
 分割區名稱 輸入 EZGO-9
 分割區可以啓動 請打勾
 還原方式 選擇 不保護

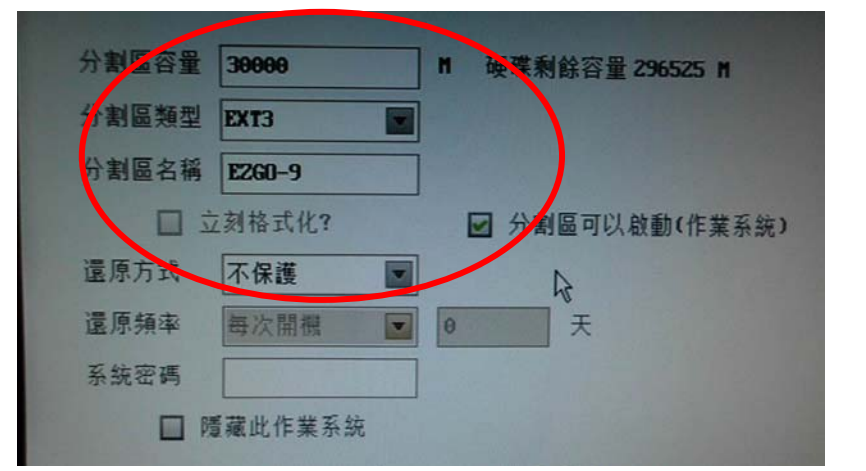

- 分割區容量 3000 硬碟和餘容量 266529 M H 分割區類型 SWAP 分割區名稱 SWAP □ 立刻格式化? 分割區可以啟動(作業系統) 還原方式 不保護 . 還原頻率 手動還原 Θ -天 系统密碼 □ ा藏此作業系统
- 建立 SWAP 置換空間分割區
   分割區容量 輸入 3000
   分割區類型 選擇 SWAP

4. 建立完成後,於分割區列表中即 可看到所建立之 Linux 的系 統及置換分割區

| 2 | XP      | 是        | 89996N NTFS | 不保護 |
|---|---------|----------|-------------|-----|
| 3 | W7-DATA | 否        | 9993M NTFS  | 不保護 |
| 4 | XP-DATA | <u>-</u> | 29996H NTES | 不保護 |
| 5 | EZGO-9  | 是        | 29996M EXT3 | 不保護 |
| 6 | SWAP    | 否        | 2996M SWAP  | 不保護 |
|   |         |          |             |     |

5. 回到開機選單,即可看到已增加 EZGO-9的開機選項,到此分割 區建立完成。

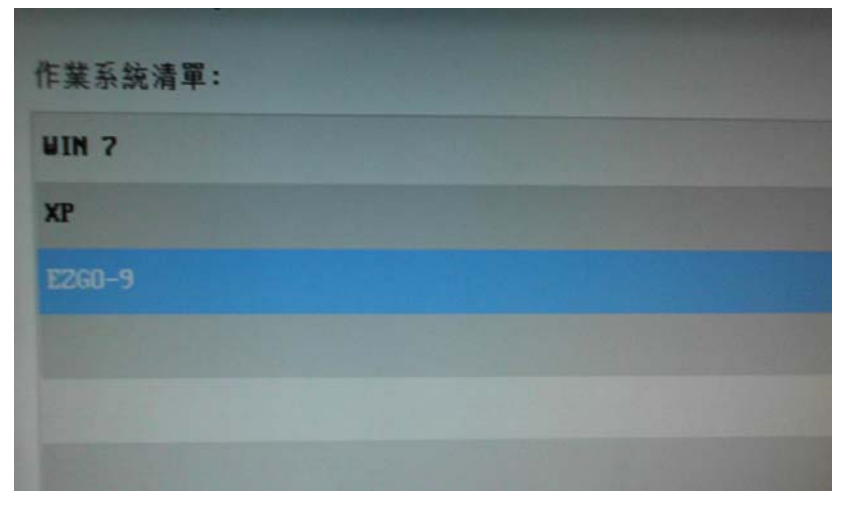

#### 第2章 Linux 系統安裝步驟說明

 請於 開機選單 中選擇 EZGO-9 選項,進入 EZGO-9 系統,此時因 此分割尚未安裝任何系統,因此 CPR\_V8 將出現如右圖之提示。

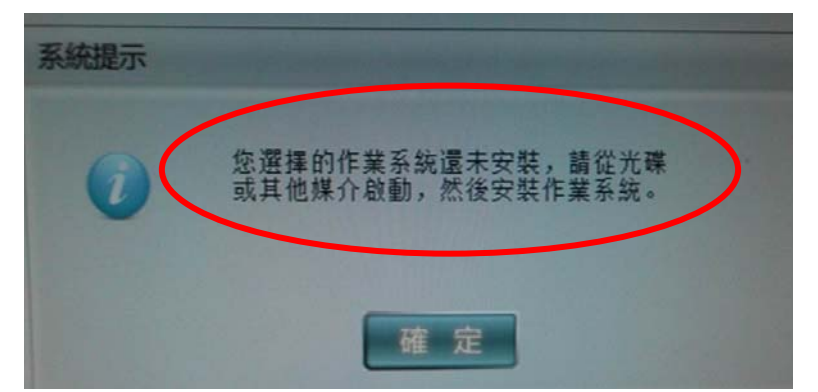

系統提示

- 點選 確定後,CPR\_V8 將另外提 示此系統尚未安裝保護驅動之提 示。
- 【註:CPR\_V8 並不提供任何 Linux 系統還原保護功能。】
- 您選擇的作業系統還未安裝保護驅動, 請安裝驅動! 確定
- 2. 繼續點選確定後,因此分割區並 沒有任何可開機系統,因此將出現 如右圖之訊息,此時請將電腦重新 開機,並選擇指向光碟機開機,請 確認 EZGO-9 之系統光碟片已放 置在光碟機中。

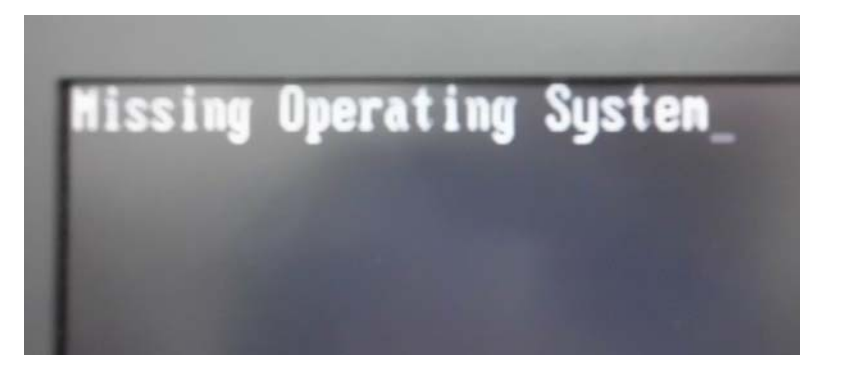

4. 電腦重新開機後,將由光碟片開機,並開機進入到 EZGO-9 的主系統中。

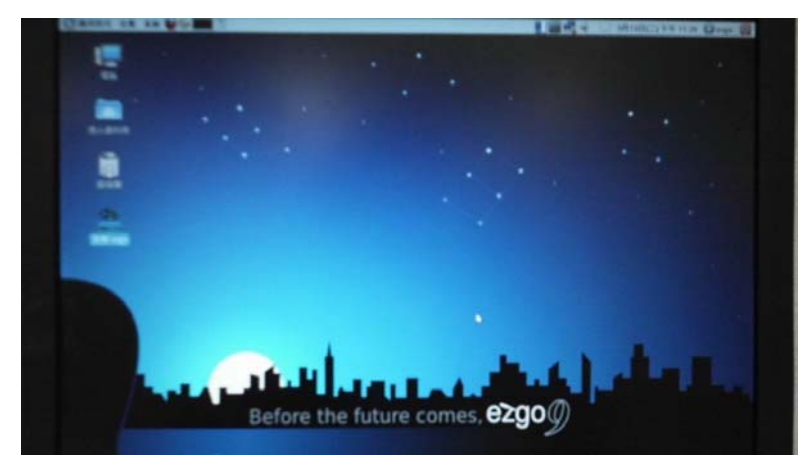

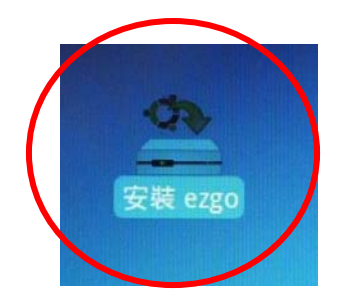

5. 於桌面中點選 安裝 EZGO 圖示,進行安裝作業。

6. 選擇 語言種類,内定中文(繁體),點選 向前。

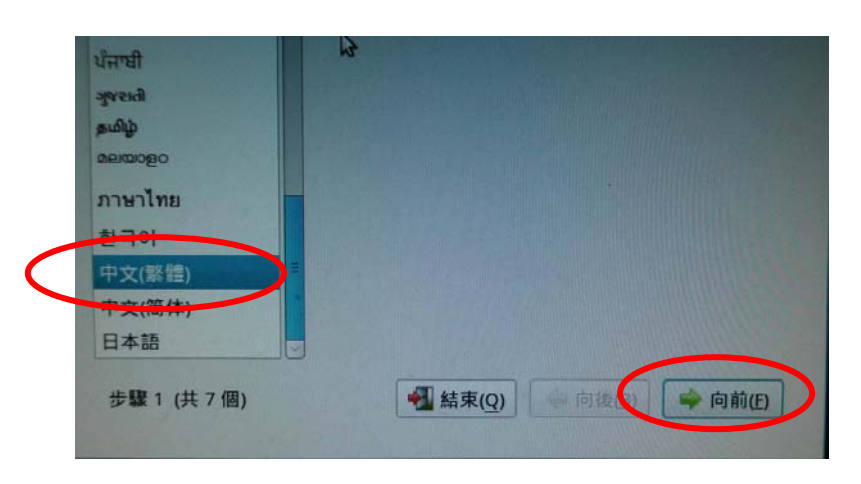

 7. 選擇 國家地區,内定 亞洲 , 點選 向前 。

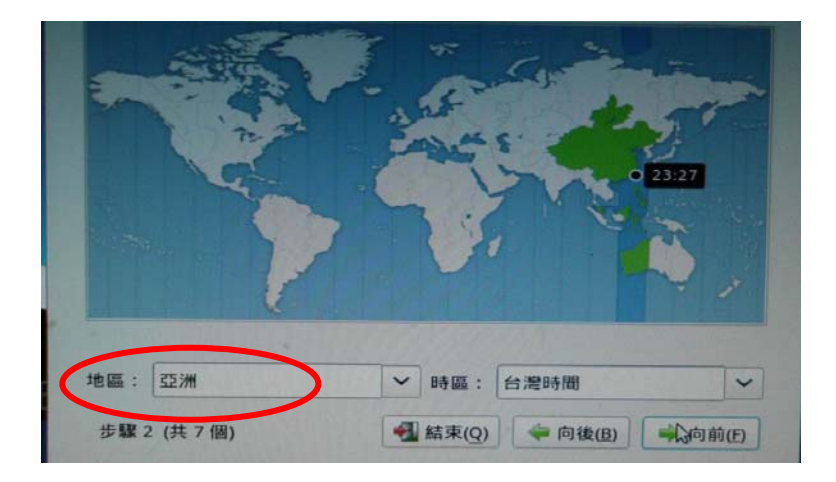

8. 選擇 鍵盤種類,内定 USA, 點選 向前。

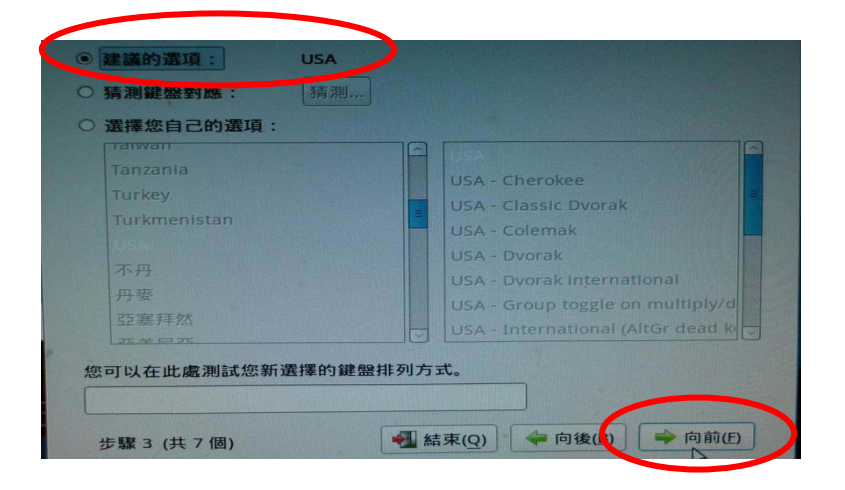

9. 請選擇 手動指定分割區 , 並點選 向前 。

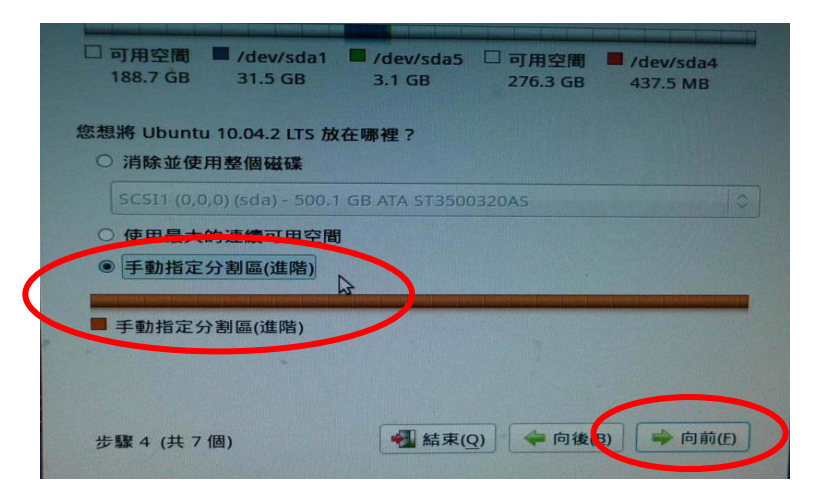

10. 點選 /dev/sda1 分割區,此割區 為事先建立之 30GB 主分割區,並 點選 變更。
【建議:為避免安裝時選錯分割區, 建議在建立各系統分割區時以不同容 量大小建立,方便確認。】

| 技置        | 類型        | 掛載點 | 格式化? | 大小        | 已使用 |    |              |
|-----------|-----------|-----|------|-----------|-----|----|--------------|
| /dev/sda  |           |     |      |           |     |    |              |
| 可用空間      |           |     | D    | 188729 MB |     |    |              |
| /dev/sda1 |           |     |      | 1453 MB   | 不明  | N  |              |
| /dev/sda5 |           |     |      | 3142 MB   | 不明  | 13 |              |
| 丁田空間      | Bar In an |     |      | 276344 MB |     |    |              |
| /dev/sda4 |           |     |      | 437 MB    | 不明  |    | W STATISTICS |
| /dev/sda4 |           |     |      | 437 MB    | 不明  |    |              |
|           |           |     |      |           |     |    |              |

11. 點選各選項設定,如下圖。

| 不使用此分割區 |         | \$      |
|---------|---------|---------|
| •       | N       |         |
|         | 3       | ×       |
|         | 不使用此分割區 | 不使用此分割區 |

#### 12. 各選項設定請參照右圖

| 用途      | Ext3 格式 |
|---------|---------|
| 格式化     | 請勾選     |
| <b></b> | 1       |

| 编輯分割匹    | 編輯分割區        |   |
|----------|--------------|---|
| 用途:      | Ext3 日誌式檔案系統 | • |
| 格式化此分割區: |              |   |
| : 講奭點:   | 1            | ~ |

13. 主分割設定完成後,將如右圖所 示。

| 装置        | 類型     | 掛戦點   | 格式化?   | 大小         | 已使用          |         |
|-----------|--------|-------|--------|------------|--------------|---------|
|           |        |       |        |            |              |         |
| 可用空間      |        |       |        | 188723 140 |              |         |
| /dev/sda1 | ext3   | 1     |        | 31453 MB   | 不明           |         |
| /dev/sda5 |        |       |        | 3142MB     | 不明           |         |
| 可用空間      |        |       | 0      | 270344 MB  | A CONTRACTOR |         |
| /dev/sda4 |        |       |        | 437 MB     | 不明           |         |
|           |        |       |        |            |              |         |
|           |        |       |        |            |              |         |
|           |        |       |        |            |              |         |
| 新增分割表     | ŧ) [7! | ١٨) [ | ē更] [刪 | 建原         |              |         |
| 步驟 5 (共   | 8個)    |       |        | 益束(Q)      | ◆ 向後(6)      | 🛸 向前(日) |

14. 點選 /dev/sda5 分割區,此割區
 為事先建立之 3GB 置換分割區,並
 點選 變更 。

|   | 裝置        | 類型   | 掛載點      | 格式化? | 大小        | 已使用     | State of the local division of the | 6 |
|---|-----------|------|----------|------|-----------|---------|------------------------------------|---|
| l | /dev/sda  |      |          |      |           |         |                                    |   |
|   | 可用空間      |      |          |      | 188729 MB |         |                                    |   |
|   | /dev/sda1 | ext3 | 1        |      | 31453 MB  | 不明      |                                    |   |
|   | /dev/sda5 |      |          |      | 3142MB    | 不明      |                                    |   |
|   | 可用空間      |      | Sec. 10  |      | 276344 MB |         | 11111111                           |   |
|   | /dev/sda4 |      |          |      | 437 MB    | 不明      |                                    |   |
|   |           |      |          |      |           |         |                                    |   |
|   |           |      |          |      |           |         |                                    |   |
|   |           |      |          |      |           |         |                                    |   |
|   | 新增分割表     | h    | <u>م</u> | 證更 制 | 除還原       |         |                                    |   |
|   | 步驟 5 (共   | 8個)  |          |      | 【結束(Q)    | 🔷 向後(B) | 🔿 向前(E)                            | D |

15. 選擇 置換空間。

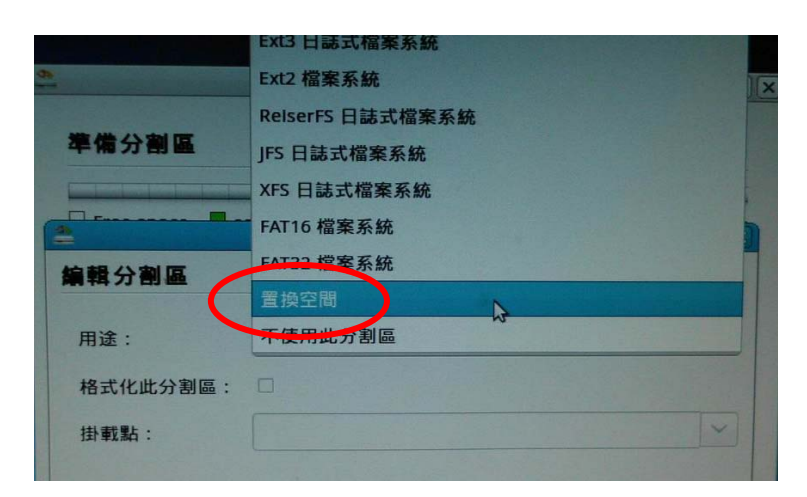

| 16. 完成分割區設定後,將出現如右             |   |
|--------------------------------|---|
| 所示,將出現 <mark>掛載點</mark> 及 swap | 分 |
| 割區,並請接著點選 向前。                  |   |

| 装置 !        | 10 11  | <b>村計事業業占</b> | 格式化?         | 大小         | 已使用  |  |
|-------------|--------|---------------|--------------|------------|------|--|
| /dev/sda    |        |               | THIS WILL BE | 24.3       | COCH |  |
| 可用容問        |        |               |              | 100723 148 |      |  |
| /dev/sda1   | ext3   | 1             | V            | 31453 MB   | 不明   |  |
| /dev/sda5 : | swap   |               |              | 3142 MB    | 不明   |  |
| 可用空間        |        |               | 0            | 270344 MB  |      |  |
| /dev/sda4   |        |               |              | 437 MB     | 不明   |  |
|             |        |               |              |            |      |  |
|             |        |               |              |            |      |  |
| 新增分割表       | .) //1 | 入) [4         | 夏…] [冊]      | ⑦ 還原       |      |  |

17. 設定 名稱及密碼等各項設定, 並點選 向前 。

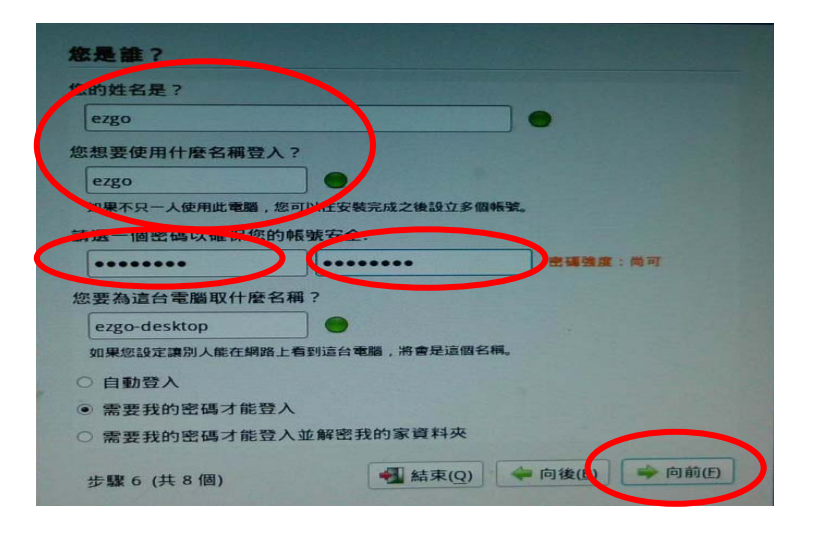

18. 接下來準備進行安裝作業,注意請
 先記得分割區的配置情形, ext3 的
 分割區是 sda1; swap 的分割區
 是 sda5,請記得點選 進階。

|   | 如果繼續的話,以下所列出的變更將會寫入磁碟之中。或者,您也可以手<br>動來進行其它變更。                                            |
|---|------------------------------------------------------------------------------------------|
|   | 以下裝置的磁碟分割表已有所更動:<br>SCSI1 (0,0,0) (sda)                                                  |
|   | 下列的分割區將要進行格式化:<br>SCSI1 (0,0,0) (sda) 的 #1 分割區,ext3<br>SCSI1 (0,0,0) (sda) 的 #5 分割區,swap |
| 1 | 進階                                                                                       |
|   | 步驟 8 (共 8 個) 📲 結束(Q) 🗇 向後(B) 🔿 安裝                                                        |

19. 接下來幾個步驟最重要,若點選錯 誤將造成電腦系統無法正常關機。

安裝開機載入程式 請勾選

| 運                                                           | 皆選項             |
|-------------------------------------------------------------|-----------------|
| 開機戰入程式<br>☑ 安裝開機戰入程式<br>Device for boot loader Installation | 2011:           |
| /dev/sda                                                    | IV              |
| 網路代理伺服器                                                     |                 |
| HTTP 代理伺服器:                                                 | 連接埠: 8080       |
|                                                             | ▲ 取消(C) ▲ 確定(O) |

20. Device for boot loader installation 請選擇 /dev/sda1 如右圖 完成後如下圖,點選 確定回到上層 畫面,點選 安裝,進行安裝作業。

|    | 機戰人程式                                |                            |  |
|----|--------------------------------------|----------------------------|--|
|    | ☑ 安裝開機載入利                            | 程式.                        |  |
| (* | Device for boot loader installation: |                            |  |
|    | /dev/sda1                            |                            |  |
|    | /dev/sda                             | ATA ST3500320AS (500.1 GB) |  |
|    | /dev/sda-1                           |                            |  |
|    | /dev/sda1                            | N                          |  |
|    | /dev/sda-1                           |                            |  |
|    | /dev/sda4                            |                            |  |

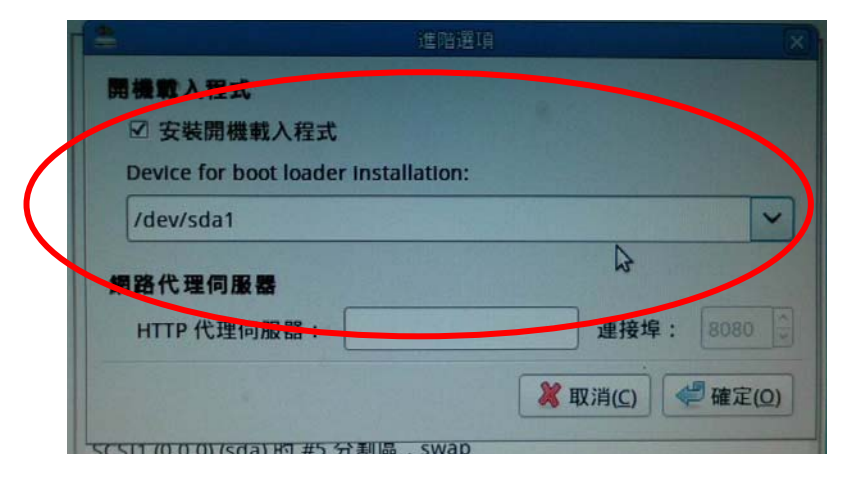

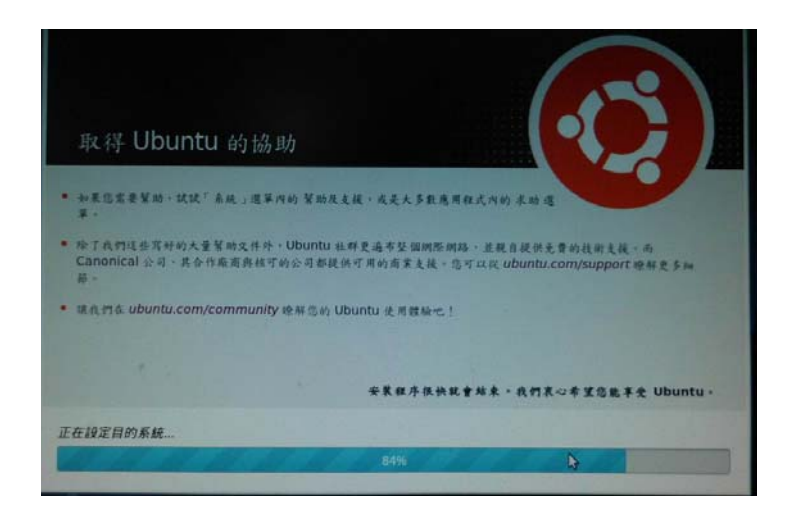

21. ezgo-9 安裝過程圖示。

22. 安裝完成後,請選擇 現在就重新啓動電腦 ,即完成 ezgo-9 系統安裝作業。

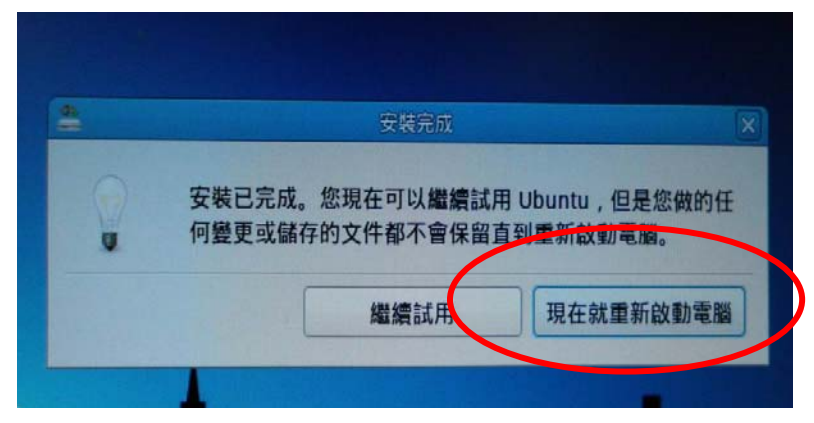